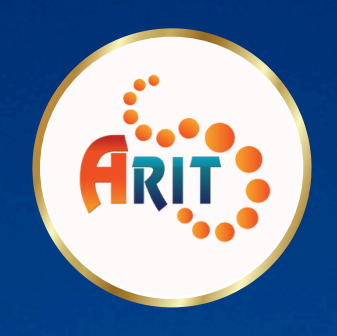

# ระบบบริการบุคลากร

มหาวิทยาลัยเทคโนโลยีราชมงคลศรีวิชัย

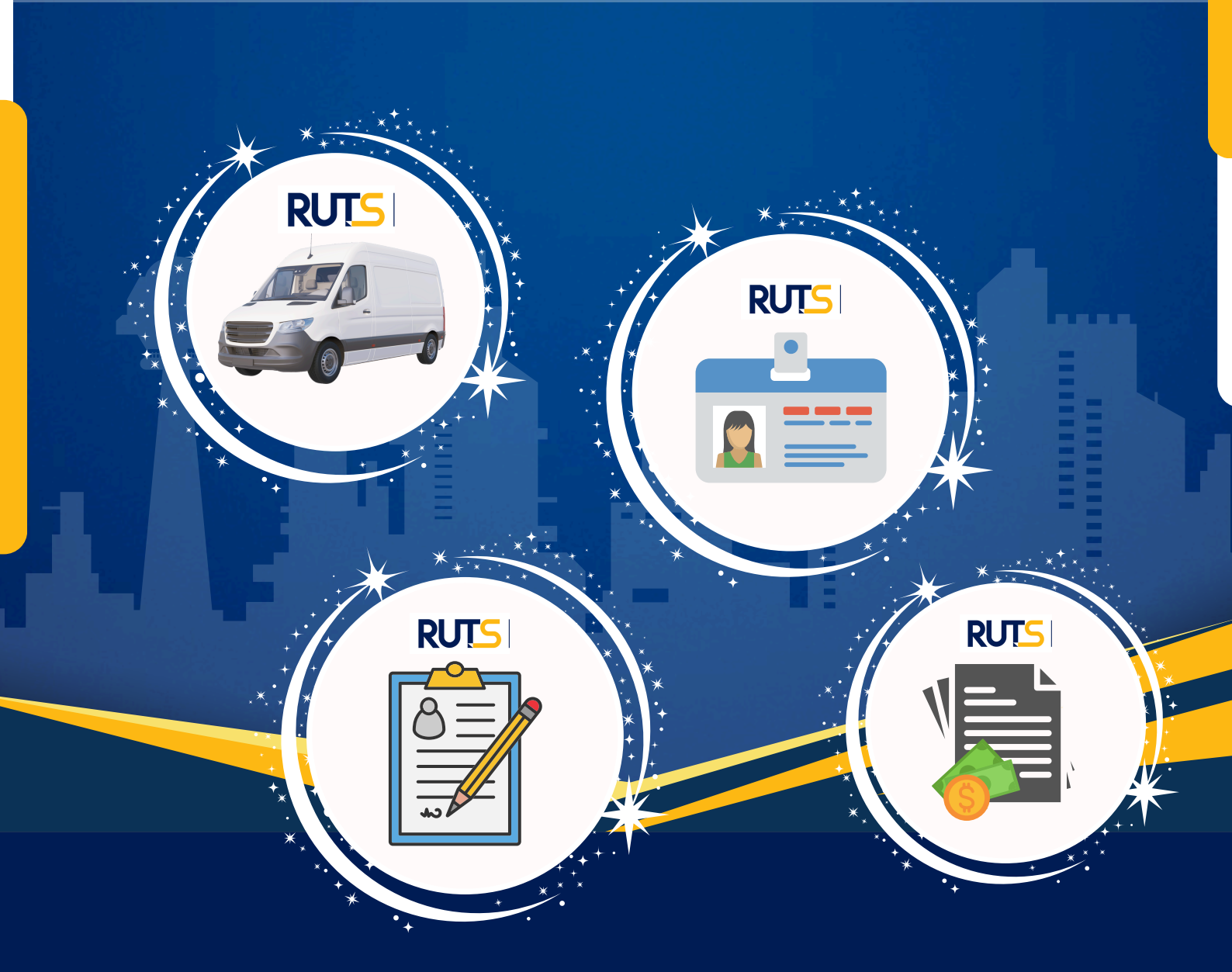

จัดทำโดย สำนักวิทยบริการและเทคโนโลยีสารสนเทศ มหาวิทยาลัยเทคโนโลยีราชมงคลศรีวิซัย ขั้นตอนการขอมีบัตรประจำตัวเจ้าหน้าที่รัฐ

# การเข้าสู่ระบบ

- เข้าเว็บไซต์ https://ruts.rmutsv.ac.th
  หรือ แอปพลิเคชัน RUTSAPP
- ล็อกอินด้วยรหัสบัญชีผู้ใช้งานอินเทอร์เน็ต
  e-Passport

# อัปโหลดลายเซ็น

#### \*กรณีไม่มีลายเซ็นในระบบ

- เลือกเมนูตรวจสอบข้อมูลบุคลากร
- เลือกเมนูอัปโหลดลายเซ็น
- อัปโหลดลายเซ็น

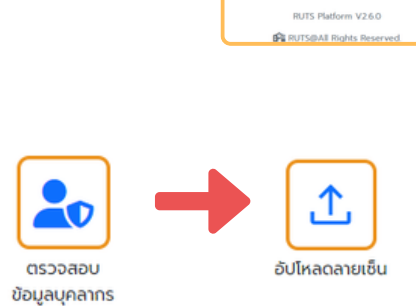

อัปไหลดลายเอ็น **(ไฟล์png)** เลือกไฟส์ ไม่ได้เลือกไฟล์ใด อัปไหลด

# งอมีบัตรประจำตัวเจ้าหน้าที่งองรัฐ

- เลือกเมนูตรวจสอบข้อมูลบุคลากร
- เลือกเมนูขอมีบัตรประจำตัว
  เจ้าหน้าที่รัฐ
- ตรวจสอบ / ระบุง้อมูล และบันทึก
- ตรวจสอบสถานะการดำเนินการ
  งอมีบัตรประจำตัวเจ้าหน้าที่งองรัฐ

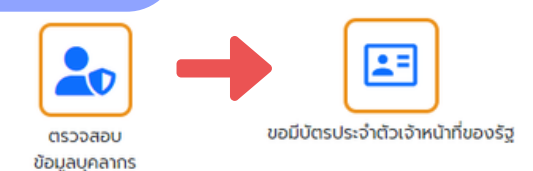

| dechemotor                                                  |                            |             |    |      |       |              |   |       |  |
|-------------------------------------------------------------|----------------------------|-------------|----|------|-------|--------------|---|-------|--|
| e nunoneu                                                   | on pediline                | เมเตมตารสมม |    |      |       |              |   |       |  |
| กอยู่ต่ออุขม เวนเลยที่                                      |                            |             | ΝŲ |      |       | 000          |   |       |  |
| 325/11                                                      |                            |             | 5  |      | · ·   |              |   |       |  |
| 50H50                                                       |                            | อำเภอ       |    | chua |       | รหัสใปรษณีย์ |   |       |  |
| aouan                                                       | ¥                          | :000800     | 81 | ¥    | úbeno |              | ¥ | 90100 |  |
| เลือกประเภท                                                 |                            |             |    |      |       |              |   |       |  |
| ขอมีปัตรกร่                                                 | lousn                      |             |    |      |       |              |   |       |  |
| แบบสำแนทำสั่งว่าง                                           |                            |             |    |      |       | 1#6          |   |       |  |
| u%ontwis                                                    | ฟล์ ในสิตเลือกไฟล์ใด       |             |    |      |       |              |   |       |  |
| แบบใบแจ้งผลการตรวจหมีลคิต หรือสำเนานัตรประชาชนที่ระบหมีลคิต |                            |             |    |      |       | tel6         |   |       |  |
| u%on1wi6                                                    | รือกไฟล์ ไม่ได้เรือกไฟล์ใด |             |    |      |       |              |   |       |  |
| autolohomano 25x3 p.u                                       |                            |             |    |      |       | Inté         |   |       |  |
| ເຮັດດໄຟຣ໌ ໃນໃຕ້ເຮັດດໃນໂຮັດ                                  |                            |             |    |      |       |              |   |       |  |
| an a she che she she                                        |                            |             |    |      |       | 1-16         |   |       |  |
|                                                             |                            |             |    |      |       | 1990         |   |       |  |
| Laoniwa                                                     | Luidi Sonti                | w610        |    |      |       |              |   |       |  |
| ลายเอินอิเล็ก                                               | กรอบิกส์                   |             |    |      |       |              |   |       |  |
| off                                                         |                            |             |    |      |       |              |   |       |  |
|                                                             |                            |             |    |      |       |              |   |       |  |

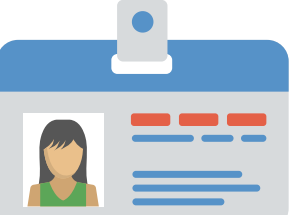

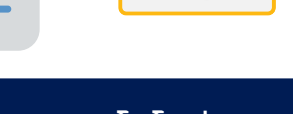

รออนุมัติ

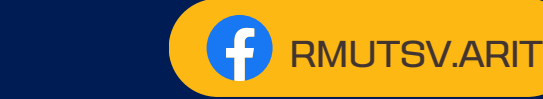

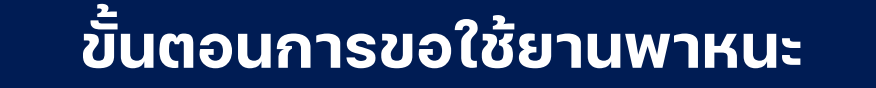

**การเข้าสู่ระบบ** 

- เข้าเว็บไซต์ https://ruts.rmutsv.ac.th
  หรือ แอปพลิเคชัน RUTSAPP
- ล็อกอินด้วยรหัสบัญชีผู้ใช้งานอินเทอร์เน็ต
  e-Passport

# อัปโหลดลายเซ็น

#### \*กรณีไม่มีลายเซ็นในระบบ

- เลือกเมนูตรวจสอบข้อมูลบุคลากร
- เลือกเมนูอัปโหลดลายเซ็น
- อัปโหลดลายเซ็น

## งอใช้ยานพาหนะ

- เลือกเมนูตรวจสอบข้อมูลบุคลากร
- เลือกเมนูงอใช้ยานพาหนะ
- ระบุง้อมูล และบันทึก
- ตรอจสอบสถานะการดำเนินการ
  งอใช้ยานพาหนะ

รออนุมัติจากคณบดี/ผอ.

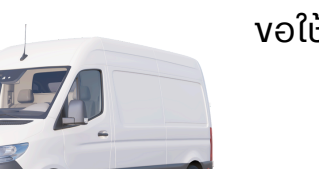

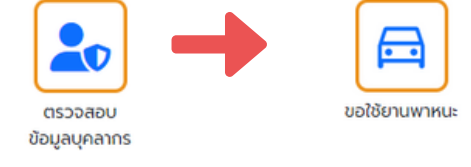

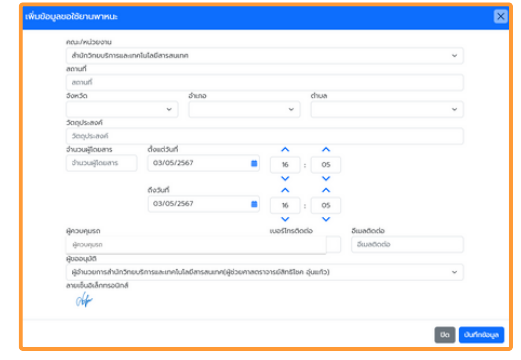

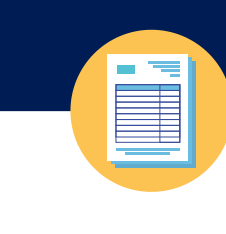

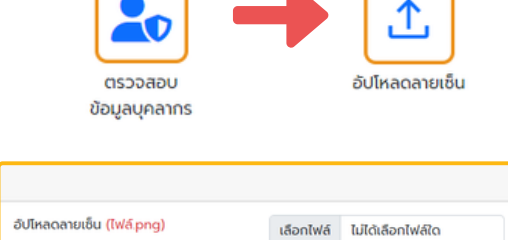

สำนักวิทยบริการและเทคโนโลยีสารสนเทศ มหาวิทยาเทคโนโลยีราชมงคลศรีวิชัย

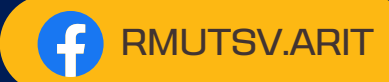

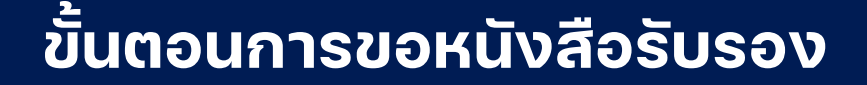

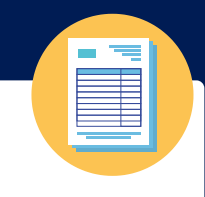

# การเข้าสู่ระบบ

- เข้าเว็บไซต์ https://ruts.rmutsv.ac.th
  หรือ แอปพลิเคชัน RUTSAPP
- ล็อกอินด้วยรหัสบัญชีผู้ใช้งานอินเทอร์เน็ต
  e-Passport

# อัปโหลดลายเซ็น

#### \*กรณีไม่มีลายเซ็นในระบบ

- เลือกเมนูตรวจสอบข้อมูลบุคลากร
- เลือกเมนูอัปโหลดลายเซ็น
- อัปโหลดลายเซ็น

## งอหนังสือรับรอง

- เลือกเมนูตรวจสอบข้อมูลบุคลากร
- เลือกเมนูงอหนังสือรับรอง
- ระบุง้อมูล และบันทึก
- ตรวจสอบสถานะการดำเนินการ
  งอหนังสือรับรอง

**สถานะ** กบค.รับเรื่อง

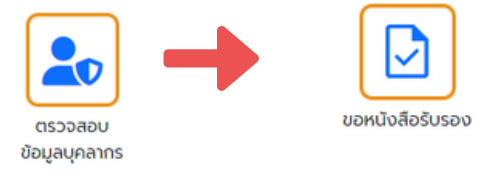

ตรวจสอบ

ข้อมูลบุคลากร

อัปโหลดลายเซ็น (ไฟล์.png)

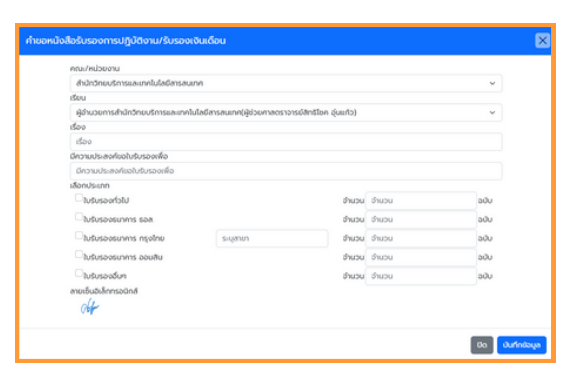

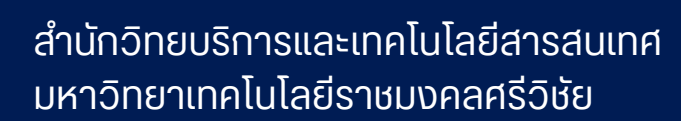

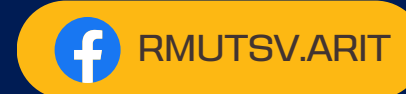

อัปโหลดลายเซ็น

เลือกไฟล์ ไม่ได้เลือกไฟล์ใด

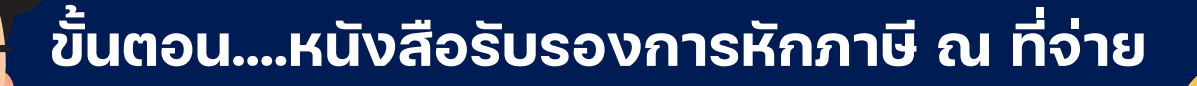

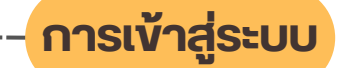

- เข้าเว็บไซต์ https://ruts.rmutsv.ac.th
  หรือ แอปพลิเคชัน RUTSAPP
- ล็อกอินด้วยรหัสบัญชีผู้ใช้งานอินเทอร์เน็ต
  e-Passport

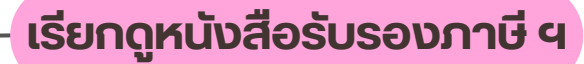

- เลือกเมนูตรวจสอบง้อมูลบุคลากร
- เลือกเมนูหนังสือรับรองการหักภาษี ณ ที่จ่าย
- ระบุ ปี พ.ศ. ที่มีการหักภาษี ณ ที่จ่าย
- เลือก พิมพ์หนังสือรับรองหักภาษี

## แสดงหนังสือรับรอง ภาษี ณ ที่จ่าย

แสดงหนังสือรับรองการหักภาษี ณ ที่ จ่าย

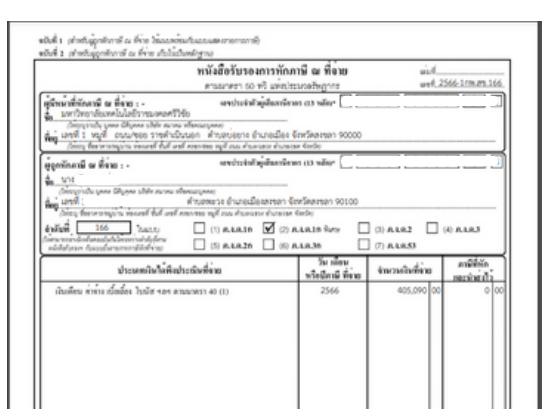

หนังสือรับรองการหักภาษี

v

ตรวจสอบ ข้อมูลบุคลากร

ปีงบประมาณ 2566

🖹 พิมพ์หนังสือรับรองหักภาษี

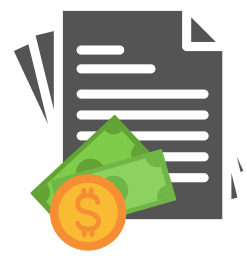

สำนักวิทยบริการและเทคโนโลยีสารสนเทศ มหาวิทยาเทคโนโลยีราชมงคลศรีวิชัย

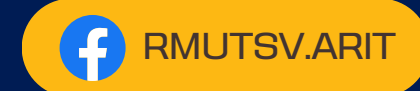